<u>TPS1200 杭打ち(測設)</u>

- 1、観測の事前準備
  - 電源を入れます。
  - 本体キーボードのPROGを押して電源を入れます。
  - 整準・求心を行います。
  - 本体の円形気泡管でおおそよ整準を行います、
  - 完了後、本体キーボードのSHIFTを押した後、F12 を押して電子気泡管で 詳細に整準を行います。
  - 完了後、F1で確定します。
    - 電子気泡管で詳細に整準することで自動で2軸補正を行います。
  - 観測前に必ずプリズム定数の設定値を確認して下さい。
  - 本体キーボードのF9を押して「プリズム」は「0mm」
  - 「プリズム定数」は「34.4mm」であるか確認します。

この定数値は、定数 0mm のミラーを使用することになります。 確認が完了できましたら、 F 1 で確定します。

2、観測のフロー

パネルから「2 プログラム」をタッチするか、矢印キーでカーソルを「2 プログラム」 に移動させてエンター(赤いボタン)を押します。

「杭打ち」にカーソルを合わせエンターを押します。

プログラム内で座標を転送したジョブを選択します。

- 「杭打ちジョブ」と「ジョブ」を座標データを転送したジョブ名に変更します。
  - 変更方法は、カーソルを合わせ左右ボタンで変更します。
- ここで器械点の選択、座標データのジョブ選択を行います。
- F3を押して「据付」を選択します。
- ・「方法」を「既知後視点」に変更します。

変更方法は、カーソルを合わせ左右ボタンで変更します。

- ・「器械点座標」を「現在の設定値」から「ジョブから」に変更します。
- ・「器械点名」にカーソルを合わせエンターを押し、器械点名を選択します。
- ・必要に応じて F4を押し「スケール」を選択します。
- 縮尺係数を入力して F1 で確定します。
- 全ての情報が選択できたらF1を押して確定します。

後視点を選択し、後視点を視準します。

- 視準後、F3を押して「セット」します。
- 「器械点と方向角の設定を設定しました」と表示されましたら
- をF4を押して「OK」で終了します。

杭打ち点を選択します。

杭打ち測点名箇所にカーソルを合わせエンターを押し、リストから杭打ち点名を選択します。 選択ができたらF1を押して確定します。

選択すると、杭打点に自動で望遠鏡が移動します。

F1を押して「測距」すると計算上の座標と実測したミラーとの差が画面に表示されます。 角度と距離を確認して杭を入れます。

次の測点の点名を選択して作業を進めます。

## <ガイドライトの点灯方法>

本体キーボードのSHIFTを押した後、F7を押してガイドライトが点灯できます。 点灯時では、同じ操作でガイドライトが切れます。

プログラムの終了および電源切り方

パネルのESCボタンを押して現在のプログラムを終了させます。 電源を切る場合は、ESCボタンを3、4秒長押しして離すことで、 「器械の電源をオフにしますか?」と表示されます。 F6を押し「ハイ」を選択します。

3、座標データの転送

予めデータカードの¥Data フォルダ内に座標データを出力しておく必要があります。 パネルから「2 プロヴラム」をタッチするか、矢印キーでカーソルを「2 プロヴラム」 に移動させてエンター(赤いボタン)を押します。

- 「座標入出力」にカーソルを合わせエンターを押します。
- 「座標入力」にカーソルを合わせエンターを押します。
- 「APA/SIMA/ASC TPS ジョブ」の画面で出力を行う転送ファイルを指定します。 表示されている「転送先」のジョブ名に座標が格納されます。 よろしければF1で確定します。

転送が完了しましたら、ESCを押してメニューから抜けます。